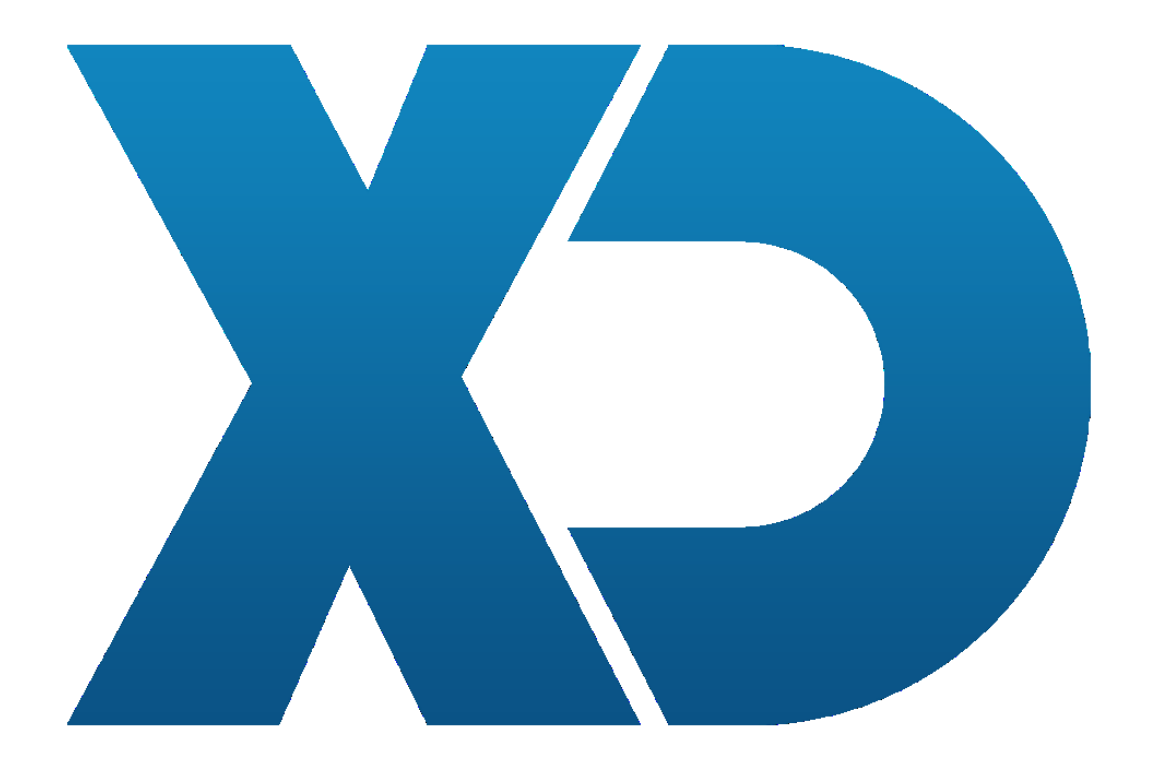

## Utilização do Conversor XD SQLite para MySQL

## **IMPORTANTE – A ter em conta antes de utilizar o conversor:**

1 – Deverá ter um servidor MySQL configurado e acessível a partir da máquina onde vai executar o software XD. Para mais informações sobre este processo deverá consultar o manual de instalação MySQL que se encontra disponível no nosso site de parceiros.

2 – Deverá ter instalado a nova versão do software XD com suporte a MySQL.

3 – Deverá ter configurado a nova versão do software XD para aceder à base de dados SQLite que deseja converter.

## Utilização do conversor

- 1 Inicie o software XD configurado para a sua base de dados SQLite
- 2 Configure um botão com a função "SQLITE2MYSQL"

| Ações    |              |                  |
|----------|--------------|------------------|
| Função   | SQLITE2MYSQL | Parametro Pagina |
| Script   | [ Select ]   | (≎)              |
| Password |              |                  |
|          |              |                  |
|          |              | Cancelar Ok      |

3 – Ao carregar no botão criado será apresentado o seguinte ecrã

| SQLite -:            | > MySQL   |
|----------------------|-----------|
| MySQL Server:        | localhost |
| MySQL Port:          | 3306      |
| MySQL Username:      | root      |
| MySQL Password:      | ••        |
| MySQL Database name: | xdrest    |
| Start                | Exit      |

4 - Configure o conversor de acordo com as suas definições

MySQL Server: O ip ou nome do seu servidor MySQL
MySQL Port: A porta do seu servidor MySQL
MySQL Username: O nome de utilizador do seu servidor MySQL
MySQL Password: A password do seu servidor MySQL
MySQL Database name: O nome da base de dados de destino. Pode ou não ser uma base de dados existente.

5 – Carregue em "Start"

6 - O conversor mostrará a seguinte mensagem, a informar que deve selecionar a opção "Base de Dados Vazia" no próximo ecrã. Carregue no visto.

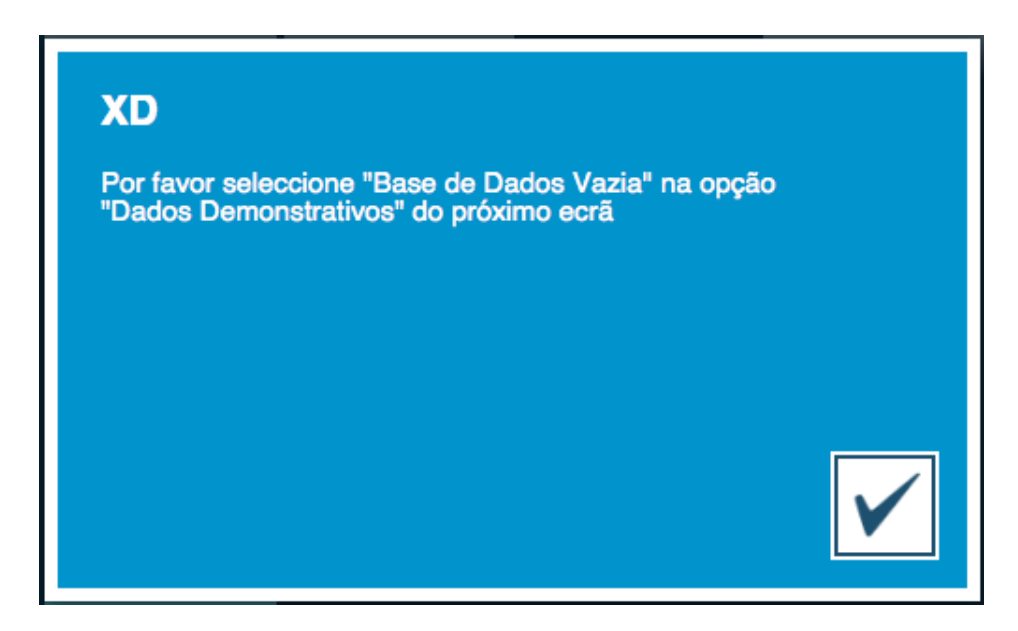

7 – Será apresentado o ecrã seguinte onde deverá selecionar a opção "Base de Dados Vazia" e carregar em OK.

| Regra de Negócio           |   |
|----------------------------|---|
| Portugal - Certificação AT | 0 |
| Dados Demonstrativos       |   |
| Base de Dados Vazia        | 0 |
| Ск                         |   |

8 – O processo de conversão será iniciado. Aguarde pela sua conclusão.

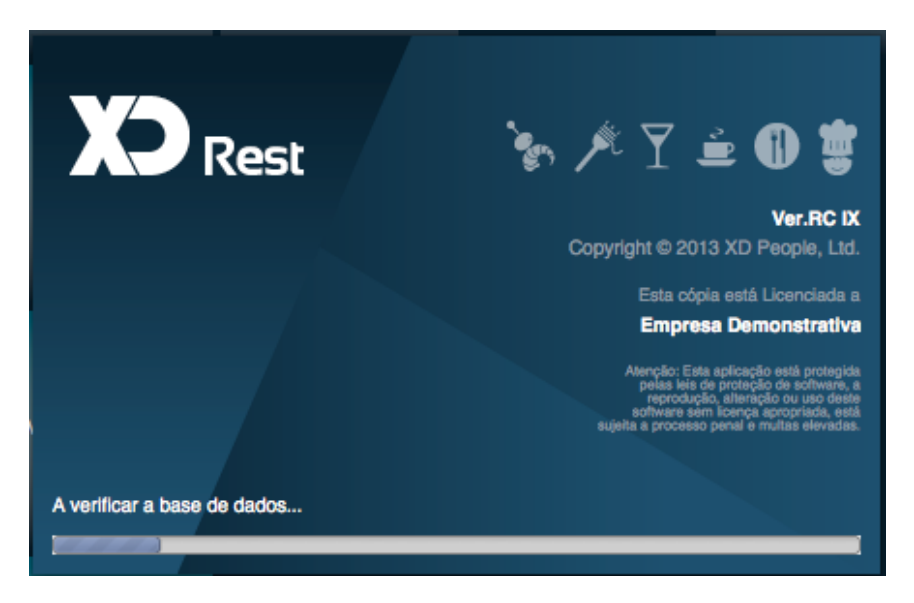

9 – Será apresentada uma nova mensagem. Carregue no visto e o software XD irá encerrar.

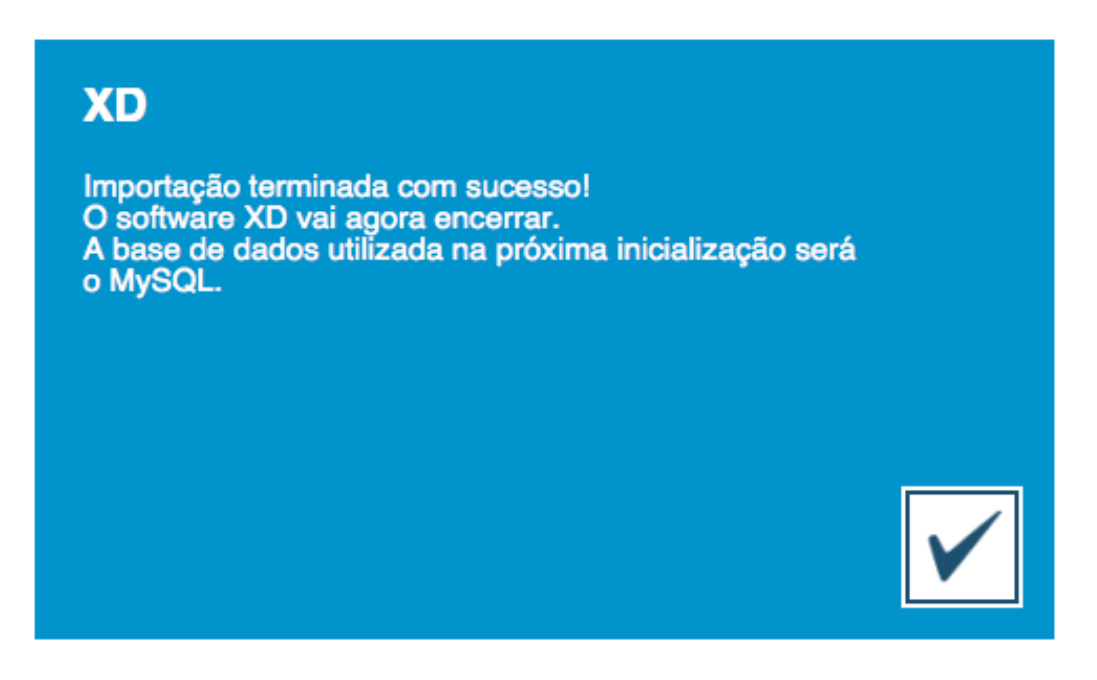

10 – Da próxima vez que iniciar o software XD, este já estará a trabalhar com MySQL, com todos os seus dados importados.